## Krok 1 - Nastavení

Při nastavování WiFi se nejprve musíte dostat do **Nastavení** (ikonku naleznete buď na hlavní obrazovce, nebo v menu Aplikace).

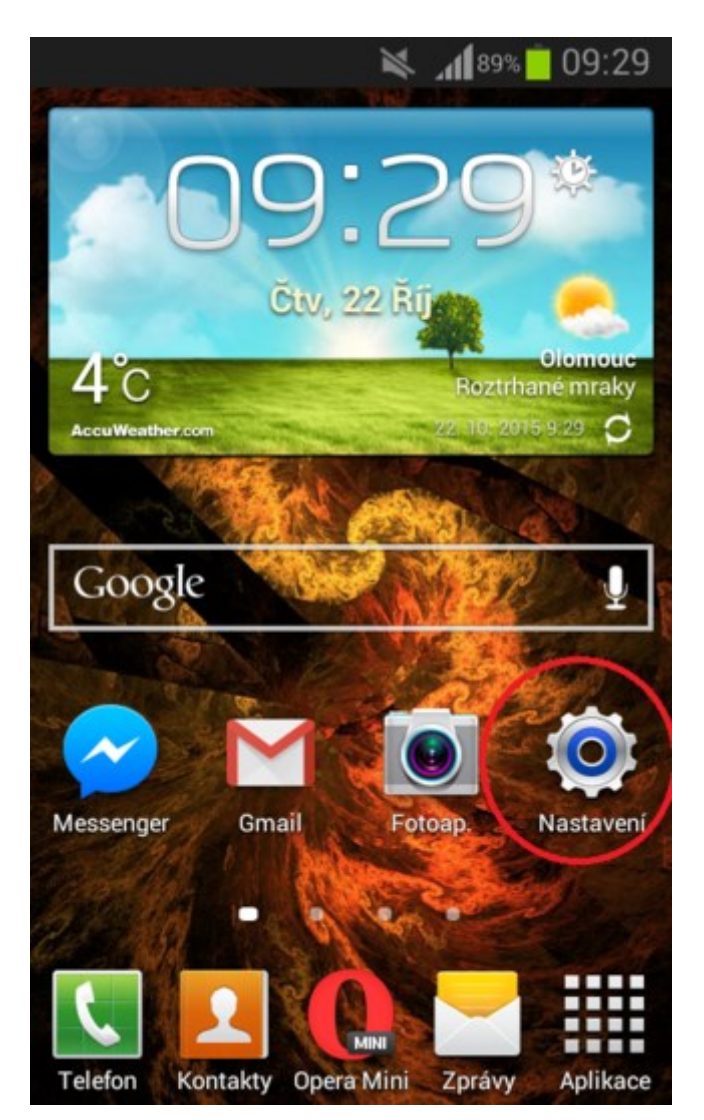

## Krok 2 - WiFi

V *Nastavení* najděte a tapněte na záložku **Wi-Fi**. Ujistěte se, zda máte na vašem zařízení zapnutou Wi-Fi.

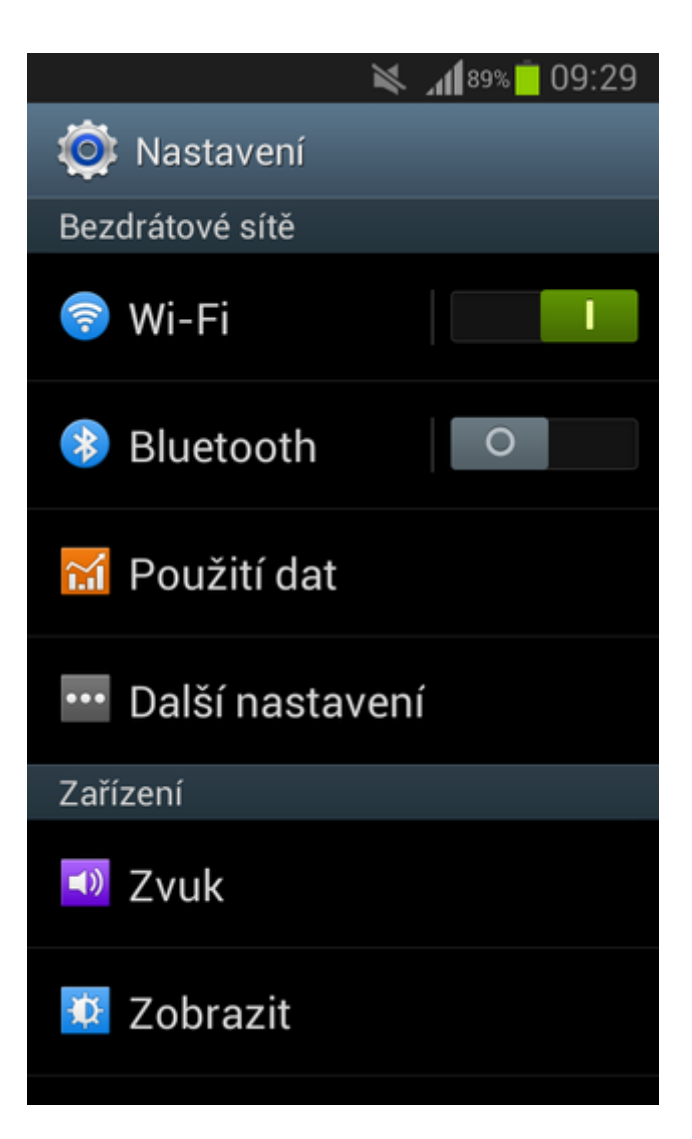

Krok 3 - Vybrání sítě

Po rozkliknutí možnosti Wi-Fi vyberete síť eduroam, tapněte na ni.

|                                  | × | <b>A</b> 1 89% | 09:29            |
|----------------------------------|---|----------------|------------------|
| < 🔯 Wi-Fi                        |   |                |                  |
| Sítě Wi-Fi                       |   |                |                  |
| eduroam<br>Zabezpečeno           |   |                | ( <b>7</b> 8     |
| KEA_STUDENI<br>Zabezpečeno       |   |                | (îņ              |
| <b>uls849</b><br>Zabezpečeno     |   |                | ((t <sup>.</sup> |
| <b>ulspub</b><br>Zabezpečeno     |   |                | ((t <sup>a</sup> |
| <b>upol-guest</b><br>Zabezpečeno |   |                |                  |
| <b>H9</b><br>Není v dosahu       |   |                |                  |
| Hledat                           | ١ | Ni-Fi Di       | rect             |

## Krok 4 - Doplnění informací

Po kliknutí na síť *eduroam* se objeví tabulka, ve které budou již některé údaje vyplněny. Pokud se údaje **Metody EAP** a **Ověření fáze 2** ve vašem zařízení *liší*, nastavte je dle přiloženého obrázku. Poté se **posuňte** v tabulce *dolů*.

|                        | 🛚 🕷 📶 88% 🛑 09:31 |  |  |  |
|------------------------|-------------------|--|--|--|
| eduroam                |                   |  |  |  |
|                        |                   |  |  |  |
| Metoda EAP             |                   |  |  |  |
| PEAP                   |                   |  |  |  |
| Ověření fáze 2         |                   |  |  |  |
| MSCHAPV2               |                   |  |  |  |
| Certifikát CA          |                   |  |  |  |
| (Nespecifikováno)      |                   |  |  |  |
| Uživatelský certifikát |                   |  |  |  |
| (Nespecifikováno)      |                   |  |  |  |
| Totožnost              |                   |  |  |  |
|                        |                   |  |  |  |
|                        |                   |  |  |  |
| Zrušit                 | Připojit          |  |  |  |

## Krok 5 - Doplnění přihlašovacích údajů

Zadejte vaše přihlašovací jméno (ID) ve formátu **prijmeni.jmeno@spssol.cz** do kolonky **Totožnost** a heslo, které používáte pro přihlášení ke školnímu PC.

|                             | ¥   | AI 88% 🗖 | 09:36 |  |  |
|-----------------------------|-----|----------|-------|--|--|
| eduroam                     |     |          |       |  |  |
| Uzivatelsky certifikat      |     |          |       |  |  |
| (Nespecifikovár             | 10) |          |       |  |  |
| Totožnost                   |     |          |       |  |  |
| prijmeni.jmeno@spssol.cz    |     |          |       |  |  |
| Anonymní identit            | a   |          |       |  |  |
| Heslo                       |     |          |       |  |  |
|                             |     |          |       |  |  |
| Zobrazit heslo              |     |          |       |  |  |
| Zobrazit rozšířené možnosti |     |          |       |  |  |
| Zrušit                      |     | Připojit |       |  |  |